### 健康管理アプリ(Android:GoogleFit)の連携手順

### <Android>

## ▶GoogleFitと連携出来ているかの確認方法

①"GoogleFit"を開く。

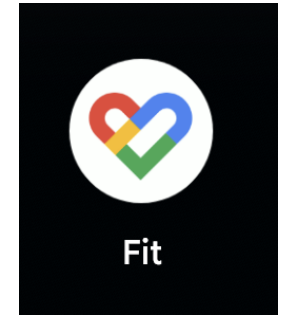

| ②[プロフィール]をタップする。                                                                                                    |  |  |  |
|----------------------------------------------------------------------------------------------------|--|--|--|
| G                                                                                                    |  |  |  |
| 0 22                                                                                                    |  |  |  |
| ♡強めの運動(pt) \$25数                                                                                                    |  |  |  |
| 694 O O                                                                                                    |  |  |  |
| Cal km Move Min                                                                                                    |  |  |  |
| Fit とヘルスコネクトを同期する       ×         Fit と他のアプリとの間でカロリー、心拍          数、身体測定などのデータを共有できます                                                       |  |  |  |
| 始める                                                                                                    |  |  |  |
| DISCOVER                                                                                                    |  |  |  |
| あなたに必要な睡眠<br>AASM<br>使適な睡眠に必要な要素の詳細や、適正<br>か <sup>SECORT</sup><br>たのなませんがたかります<br>こ<br>こ<br>こ<br>こ<br>こ<br>こ<br>こ<br>こ<br>こ<br>こ<br>こ<br>こ |  |  |  |

③[۞]をタップする。 3 プロフィール アクティビティの目標 步数一 - ハートポイント(強めの… --5,000 20 -おやすみ時間のスケジュール - 就寝時間 -23:00 -7:00 -基本情報 性別· 生年月日---1985/04/01 男性 体重一 身長一 68kg -173 cm Ŧ <mark>名</mark> プロフィール 0 Ê :=

④[接続済みのアプリを管理]をタップする。

⑤ここに"とよおか歩子"があれば連携されている。

| ← 設定                    | : | ← Googleアカウント ⑦ 🤌                           |
|-------------------------|---|---------------------------------------------|
| 単位                      |   | サードパーティ製のアプリ… 📀                             |
| 身長                      |   | 接続を管理する                                     |
| センテスートル                 |   | 次のサードパーティ製のアプリやサービスとデータを過去<br>に共有しました。 詳細 ⑦ |
| 体重<br>キログラム             |   | search 名前で検索                                |
| 距離<br>キロメートル            |   |                                             |
| エ <b>ネルギー</b><br>キロカロリー |   | 合計 1 件のアプリとサービス<br><sub>フィルタ条件:</sub> ①     |
| ヘルスコネクト                 |   | アカウントへの全アクセス権へのアクセス権の付与(14                  |
| Fit とヘルスコネクトを同期する       |   | Google でログイン (0 件)<br>アカウントのリンク (0 件)       |
| Google Fit のデータとカスタマイズ  |   |                                             |
| 接続済みのアプリを管理             |   | して とよおか歩子 ク                                 |
| データを削除                  |   |                                             |
| Google アシスタントの管理        |   |                                             |
| カスタマイズの管理               |   |                                             |

⑥"とよおか歩子"が表示されない場合は次のページへ。

### <Android>

### ▶"初起動でGoogleFitの連携を許可しなかった場合"または、"連携が解除された場合"

①とよおか歩子を開き、

②引継ぎコードが表示されますのでメモする。

[メニュー]→[機種変更する]の順にタップする。

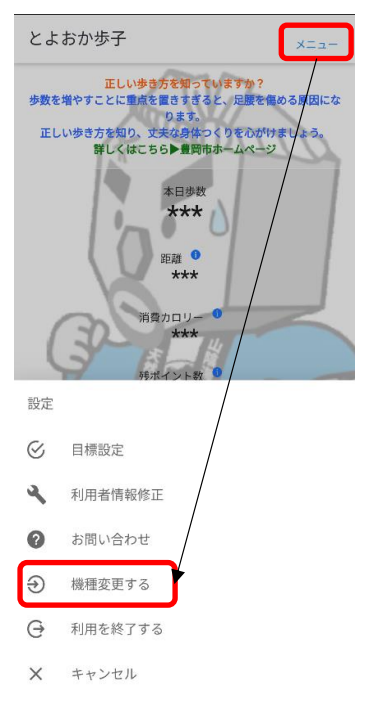

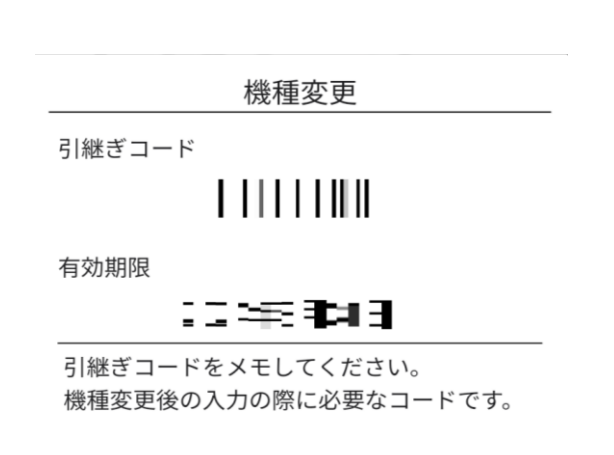

③"とよおか歩子"のアプリを長押しする。

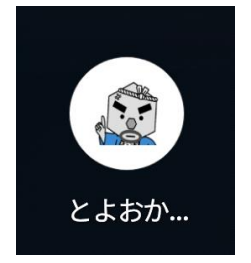

⑤[ストレージとキャッシュ]をタップする。

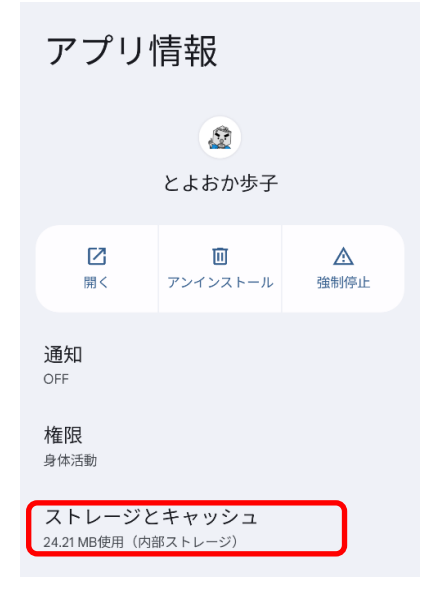

④[アプリ情報]をタップする。

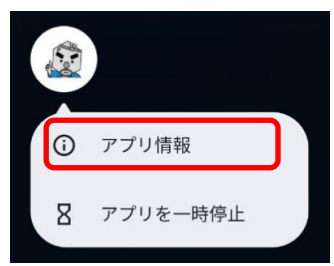

⑥[ストレージを消去]をタップする。

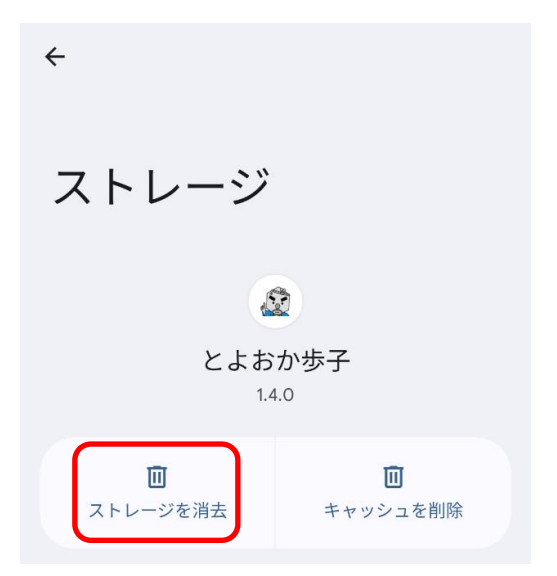

(7)[削除]をタップする。

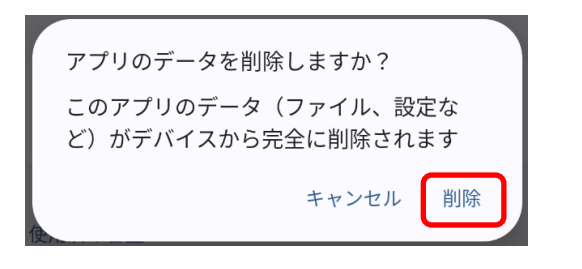

⑨"スマホ機種変更・引継ぎ"に図を付けて

# [次へ]をタップする。 ようこそ、「とよおか歩子」へ。 まずは、利用者登録を行ってください。 □ 豊岡市に住んでいます。 □ 豊岡市で働いています。 豊岡市に住んでいません。 ✓ スマホ機種変更・引継ぎ とよおか歩子に登録済みの方は、こちら。

⑪メモした"引継ぎコード"等を入力し、

[引継ぎ]をタップする。

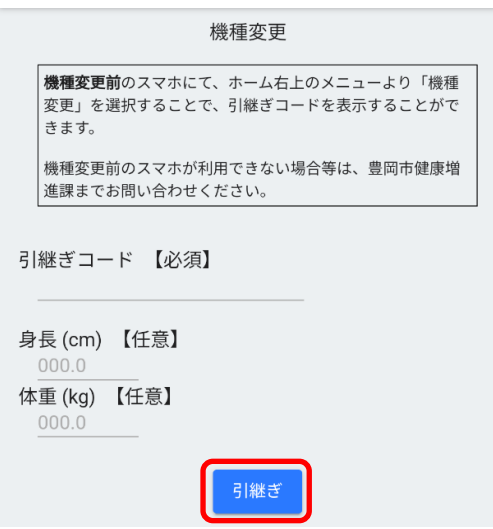

⑧"とよおか歩子"を再度開く。

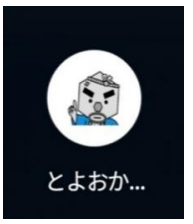

### ⑩[同意]をタップする。

# 利用規約

第1条(適用) 1.本規約は、豊岡市(以下、「市」とします。)が提供する サービス「とよおか歩子」(以下「本サービス」としま す。)の利用者と市の関係を定めるものです。 本規約は、本サービスの利用に関して生ずる全ての関係 に適用されます。

第2条(サービス内容)

第2条(サービス内容) 1.本サービスは、豊岡市の「歩いて暮らすまちづくり構 想」における「歩くことによる健康づくり」の推進のた め、本サービス利用者のスマートフォンによる歩数カウ ントを「健康運動ポイント」として記録し、貯蓄したポ イントで市内指定施設へ寄付を行うことができる健康づ くりいせばすご供のユミセ くりと地域を活性化するサービスです。

第3条(本サービスの提供区域) 1.本サービスの提供区域は、日本国内の豊岡市に限定さ れるものとします。

第4条(サービスの利用登録) 1.本サービスにおいての利用登録は、利用希望者がスマ ートフォン用アプリをインストールし、本規約に同意の 上、市が定める利用登録の方法に従い手続きすることに より行います。 2.利用登録は、氏名、住所等、性別、生年月日、勤務 先、メールアドレスを入力する必要があります。 この登録に関し、利用登録申込者は正確かつ適切で、現 在有効な情報を提供するものとします。 またけ利用祭 2 啓錦さわた徳却が7

迎次ページ [▶インストール後初めての起動の場合] を参考に進めていく。

### <Android>

#### ▶インストール後初めての起動の場合

初期設定の際、GoogleFit連携設定画面が表示されます。 画面遷移に従い、以下の許可またはアカウントを選択してください。 「身体活動データのアクセス」「Googleアカウント選択」「Googleアカウントへのアクセス」

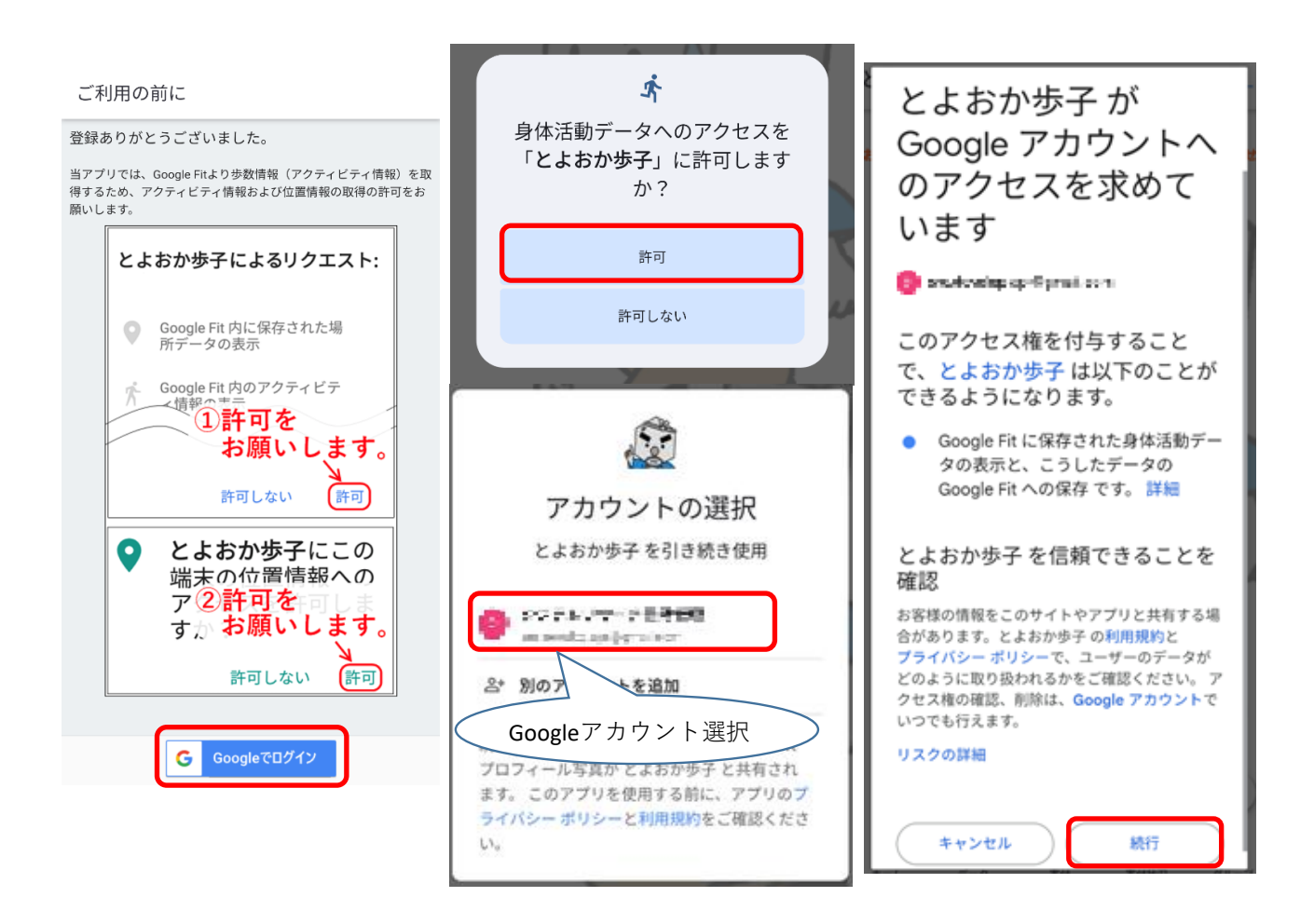